# clare™

# Samsung TV with Chromecast IP Driver Integration Release Notes

## Content

Introduction...1 Installation...2 Fusion configuration...2 User interface example...7 Contact information...9

Last modified: 08/14/19

# Introduction

The release of the Samsung with Chromecast IP driver lets you integrate Samsung televisions using Chromecast with the Clare Controls Network. Customers can now control their Samsung TV through Chromecast and IP using the Clare Controls Application. No software or download is necessary. Simply connect the Samsung TV unit to Chromecast and the home network, and then add the TV in Fusion.

#### Notes

- The Samsung TV must be connected to Chromecast for this driver to operate.
- You must set a static IP address for the Samsung TV.
- Most Samsung TVs do not support the power over IP. They must be used with devices that support HDMI CEC.

#### The Samsung TV IP Driver supported models:

Currently works on most 2011 to 2014 Samsung smart TV models.

Note: This driver does not support Samsung 2015 or newer models.

# Installation

Only qualified technicians should install or connect any devices used with Clare Controls products. Refer to the installation instructions that came with your Samsung TV and Chromecast devices. Clare Controls does not assume any responsibility for damages caused by improper installation or connection to the data network.

Note: A static IP address must be set for the Samsung TV.

Before adding the Samsung TV to your Fusion project, you will need to connect it to Chromecast and obtain the Chromecast hostname.

#### To get the Chromecast hostname:

- 1. Connect the Chromecast to the Samsung TV HDMI 3 Input. Use the instructions provided with your Chromecast device.
- 2. Look at Chromecast screensaver on the Samsung TV. The bottom-left corner displays the Chromecast hostname. For example Chromecast1654.local.
- 3. Write down the hostname, this is required for Fusion programming.
- 4. Add the Samsung TV in Fusion.

**Note:** The TV will power on to HDMI 3 and can then be changed to the desired Input. See "To configure the scene: 6.

# **Fusion configuration**

Configure the device in Fusion to enable the Samsung TV to function with the Clare Controls UI.

#### To add the SamsungTV IP Driver:

1. Open your Fusion project.

2. Click the **Devices** tab, and then click the **New Device** button 😳.

The Select Template dialog displays.

| C Select Template                                 | $\otimes$ |
|---------------------------------------------------|-----------|
| Device Templates                                  |           |
| type filter text                                  |           |
| ▶ 🗃 Access                                        |           |
| ▶ ■◀ CCTV                                         |           |
| ▶ <mark>76°</mark> Climate                        |           |
| 🛛 🖻 Entertainment IP Devices                      |           |
| 🕨 📺 Cable/Sat TV Tuner                            |           |
| 🕨 🛅 Projector                                     | =         |
| Receiver                                          |           |
| 🕨 🏜 Switcher                                      |           |
| 4 📺 TV                                            |           |
| 📺 Hydra Connect - HDMI CEC - Display Control (IP) |           |
| 🚍 One-Way IP (Custom)                             |           |
| 📺 Samsung TV (IP)                                 |           |
| ) 🖬 Entertainment IR Devices                      |           |
| Entertainment Serial Devices                      |           |
| 🖌 🖌 Fireplace                                     |           |
| 🕨 💽 Lighting                                      | •         |
| Communication Method: Other                       |           |
|                                                   |           |
| OK Cance                                          |           |
| Cance                                             | 21        |

- Browse to Samsung- TV (IP).
   Entertainment IP Devices > TV > Samsung TV (IP)
- 4. Click OK.

The device **Details** tab displays. If desired, enter a name and notes for the device.

| 📺 *Game Room Sa   | msung 🕄                                                                                                    | 1      |   |
|-------------------|----------------------------------------------------------------------------------------------------|--------|---|
|                   |                                                                                                    |        | 5 |
| Details Configure | Test                                                                                                    |        |   |
| Icon:             | ă de la constante de la constante de |        |   |
| Name:             | Game Room Samsung                                                                                                    |        |   |
| Manufacturer:     | Samsung                                                                                                    |        |   |
| Model Number:     | Most Models                                                                                                    |        |   |
| Master Template:  | Samsung TV (IP) Change Device Template                                                                                                    |        | = |
| Types:            | TV                                                                                                    |        |   |
| Notes:            | **Requires Google Chromecast for Power On over IP.<br>-Add name of Chromcast as Chromecast Hostname plus .local                                                                                                    | *<br>* |   |
| Version:          | 1.0.0                                                                                                    |        |   |
| Last Modified     | 2015/11/23 18:13                                                                                                    |        | • |

5. Click the **Configure** tab, and then configure the field as follows.

**Chromecast hostname:** This is the Chromecast hostname identifier found on the Chromecast screensaver, or in the device documentation. For example – Chromcast1616.local.

**Network Address:** This is the Samsung's set static IP address.

Network Port: This field not be changed. The default port is set to 55000.

| 📺 *Game Room Samsung 🕅   | 3                    |           |                             |                                       |
|--------------------------|----------------------|-----------|-----------------------------|---------------------------------------|
|                          |                      |           |                             | 🗄 🖾 🤜 👼                               |
| Details Configure Test   |                      |           |                             |                                       |
| Configuration Properties | 5                    |           |                             |                                       |
| Name                     | Value                | Mandatory | Description                 |                                       |
| ⊿ General                |                      |           |                             |                                       |
| Chromecast hostnan       | Chromecast1616.local | yes       | The hostname of your Ch     | romecast device                       |
| Network Address          | 100.10.20.27         | no        | This is a device configurat | ion property used by ALL HDM adapters |
| Network Port             | 55000                | no        | This is a device configurat | ion property used by ALL HDM adapters |
| Media Source             |                      |           |                             |                                       |
| ▶ Raw Command            |                      |           |                             |                                       |

6. Click the **Save** button

To create a service for the Samsung TV IP Driver:

Click the Services tab, and then click the New Service Instance button .
 The New Service Instance dialog displays.

| 👪 New       | Service Instance                                         |            |            |                                                              |           | $\otimes$     |
|-------------|----------------------------------------------------------|------------|------------|--------------------------------------------------------------|-----------|---------------|
| Service     | Devices Scenes                                           |            |            |                                                              |           |               |
| Name:       | Game Room TV                                             | Area:      | Game Roo   | m                                                            |           | <b>T</b>      |
| Notes:      |                                                          |            |            |                                                              |           |               |
| Service     | Definition:                                              | Servic     | e RF Code: | 4                                                            |           |               |
| type fil    | ter text                                                 |            |            |                                                              |           |               |
|             | Camera Viewer Service v2.0.0                             |            |            |                                                              |           | <b>A</b>      |
|             | Contact Closure Service (Momentary Open-Close-Stop Servi | ice) v1.0. | 0          |                                                              |           |               |
|             | Contact Closure Service (Momentary Open-Close-Stop With  | Feedback   | <) v1.0.0  |                                                              |           |               |
|             | Contact Closure Service (Momentary with Feedback) v1.0.0 |            |            |                                                              |           |               |
|             | Contact Closure Service (Momentary) v1.0.0               |            |            |                                                              |           |               |
|             | Contact Closure Service (Toggle with Feedback) v1.0.0    |            |            |                                                              |           | =             |
|             | Contact Closure Service (Toggle) v1.0.0                  |            |            |                                                              |           |               |
| n 🗅         | Distributed Audio Service v2.0.1                         |            |            |                                                              |           |               |
|             | Door Entry Service v1.0.0                                |            |            |                                                              |           |               |
| ۵ C         | Door Lock Service v1.0.0                                 |            |            |                                                              |           |               |
| 😥 E         | Intertainment Service v2.0.0                             |            |            |                                                              |           |               |
| - 🦛 F       | ireplace Service v1.0.0                                  |            |            |                                                              |           |               |
| <b>1</b>    | Garage Service v1.0.0                                    |            |            |                                                              |           |               |
|             | Gate Service v1.0.0                                      |            |            |                                                              |           |               |
| <b>68</b> I | 🔒 Intrusion Partition Service v1.1.0                     |            |            |                                                              |           |               |
| 📃 🕡 L       | Ighting Dimmer Service v1.0.0                            |            |            |                                                              |           |               |
| E I         | inhting Keynad Service v4.0.0                            |            |            |                                                              |           | ▼             |
| App Mo      | dule: Entertainment                                      |            |            |                                                              |           |               |
|             |                                                          |            |            | - <b< td=""><td>ack Next&gt;</td><td>Cancel Finish</td></b<> | ack Next> | Cancel Finish |

- 2. Enter the name of the service in the **Name** field, select the area, and then click **Entertainment Service**.
- 3. Click **Next** to display the **Devices** tab.

| 🖾 New Service Instance              |                                |                                | $\otimes$ |  |
|-------------------------------------|--------------------------------|--------------------------------|-----------|--|
| Service Devices Scenes              |                                |                                |           |  |
| Compatible Selected (2) All         | Req Control Point              | Value                          | Use       |  |
| type filter text                    | * Volume Device                | Game Room Samsung              |           |  |
|                                     | Audio On/Off                   | DirecTV - HR34 & HR44 (device) | ~         |  |
| Game Room                           | Display Aspect Control         | DirecTV - HR34 & HR44 (device) | ~         |  |
| Game Room Samsung                   | Display On/Off                 | Game Room Samsung              |           |  |
| DirecTV - HR34 & HR44 (device       | Source Aspect Control          | DirecTV - HR34 & HR44 (device) | ~         |  |
| ▶                                   | Source Aux Commands            | Game Room Samsung              |           |  |
|                                     | Source Channel Buttons         | DirecTV - HR34 & HR44 (device) | ~         |  |
| Kitchen                             | Source Digit Keypad Buttons    | DirecTV - HR34 & HR44 (device) | ~         |  |
| Master Suite                        | Source DVR Commands            | Game Room Samsung              |           |  |
| 🔄 📋 Pool / Lanai                    | Source Function Key Buttons    | DirecTV - HR34 & HR44 (device) | ~         |  |
| a 🔄 Unassigned Devices              | Source Guide Buttons           | DirecTV - HR34 & HR44 (device) | ~         |  |
| Access - Gate - On/Off Switch       | Source Menu Navigation Buttons | DirecTV - HR34 & HR44 (device) | ~         |  |
| Audio - CS-BR-1                     | Source On/Off                  | Game Room Samsung              |           |  |
|                                     | Source Playback Buttons        | DirecTV - HR34 & HR44 (device) | ~         |  |
|                                     | Source Playlist Buttons        | DirecTV - HR34 & HR44 (device) | ~         |  |
|                                     |                                |                                |           |  |
|                                     |                                |                                |           |  |
| <back next=""> Cancel Finish</back> |                                |                                |           |  |

- 4. In the left panel, select the devices you want to use in the service.
- In the right panel, set the values for each control point.
   Click the Value field to view the drop-down menu and select a device.
- 6. Click **Next** to display the **Scenes** tab.

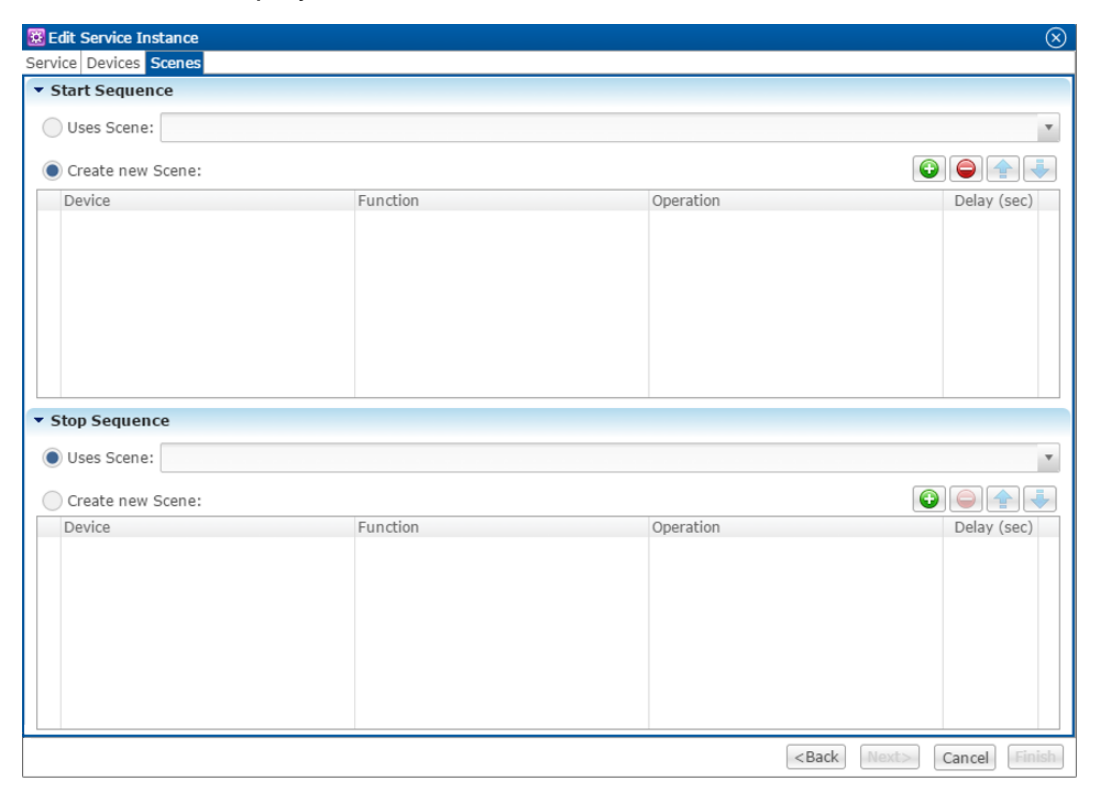

To configure the scene:

1. In the Start Sequence field, select Create new Scene, and then click the New Device Operation button 😳.

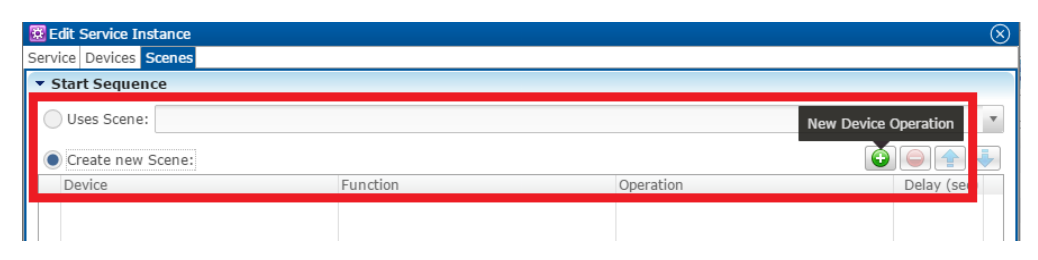

- 2. Configure the **Device**, **Function**, and **Operation** drop-down menus with the following values.
  - **Device**: Samsung TV (IP)
  - Function: Switch (or other desired action)
  - **Operation**: Turn On

**Note**: This command is sent directly to Chromecast, turning the TV on (via HDMI CEC) and switching to the Chromecast input. You can create a scene to switch inputs.

| 😟 Edit Service Instance |          |            | $\otimes$   |
|-------------------------|----------|------------|-------------|
| Service Devices Scenes  |          |            |             |
| ▼ Start Sequence        |          |            |             |
| Uses Scene:             |          |            | •           |
| Create new Scene:       |          |            |             |
| Device                  | Function | Operation  | Delay (sec) |
| Game Room Samsung       | Switch   | Turn On () | 0.00        |

- 3. Repeat steps 1 and 2 for each device being used in the scene.
- 4. Go to the **Stop Sequence** field, select **Create new Scene**, and then click the **New Device Operation** button

| 😟 Edit Service Instance           |          |                                                      | $\otimes$            |
|-----------------------------------|----------|------------------------------------------------------|----------------------|
| Service Devices Scenes            |          |                                                      |                      |
| Start Sequence                    |          |                                                      |                      |
| <ul> <li>Stop Sequence</li> </ul> |          |                                                      |                      |
| Uses Scene:                       |          | Ν                                                    | lew Device Operation |
| Create new Scene:                 |          | _                                                    |                      |
| Device                            | Function | Operation                                            | Delay (sec)          |
|                                   |          |                                                      |                      |
|                                   |          | <back< td=""><td>Next&gt; Cancel Finish</td></back<> | Next> Cancel Finish  |

- 5. Configure the **Device**, **Function**, and **Operation** drop-down menus with the following values.
  - Device: Samsung TV (IP)
  - Function: Switch
  - Operation: Turn Off

| New Service Instance     Service     Service |              |                                                  |               |  |
|----------------------------------------------|--------------|--------------------------------------------------|---------------|--|
| ▼ Start Sequence                             |              |                                                  |               |  |
| Uses Scene:                                  |              |                                                  | v             |  |
|                                              |              |                                                  |               |  |
| Create new Scene:                            |              |                                                  |               |  |
| Device                                       | Function     | Operation                                        | Delay (sec)   |  |
| Game Room Samsung                            | Switch       | Turn On ()                                       | 0.00          |  |
| DirecTV                                      | Switch       | Turn On ()                                       | 0.00          |  |
| Game Room Samsung                            | Media Source | Next Source ()                                   | 0.30          |  |
|                                              |              |                                                  |               |  |
|                                              |              |                                                  |               |  |
|                                              |              |                                                  |               |  |
| <ul> <li>Stop Sequence</li> </ul>            |              |                                                  |               |  |
| Uses Scene:                                  |              |                                                  | v             |  |
| Create new Scene:                            |              |                                                  |               |  |
| Device                                       | Function     | Operation                                        | Delay (sec)   |  |
| Game Room Samsung                            | Switch       | Turn Off ()                                      | 0.00          |  |
| DirecTV                                      | Switch       | Turn Off ()                                      | 0.00          |  |
|                                              |              |                                                  |               |  |
|                                              |              |                                                  |               |  |
|                                              |              |                                                  |               |  |
|                                              |              |                                                  |               |  |
|                                              |              |                                                  |               |  |
|                                              |              |                                                  |               |  |
|                                              |              | <back ne<="" td=""><td>Cancel Finish</td></back> | Cancel Finish |  |

- 6. Repeat steps 4 and 5 for each device and desired device operation.
- 7. Click Finish.
- 8. Deploy the project.

#### User interface example

Once you have configured and deployed your project, access the entertainment service created for the projector.

To access the service in the ClareHome app:

- 1. Launch the ClareHome app, and then select your user space.
- 2. Tap **My Devices** to view the inventory page.

3. Tap Entertainment.

| 📅 My De       | vices |
|---------------|-------|
| Device Ar     | ea    |
| Access        | Þ     |
| CCTV          | ►     |
| Climate       | ►     |
| Entertainment | Þ     |
| Fireplace     | Þ     |
| Lighting      | Þ     |
| Music         | Þ     |
| Scene         | Þ     |
| Security      | Þ     |
| Shades        | Þ     |
| Water         | Þ     |
|               |       |
|               |       |

4. Tap the area that you want to access – for example, Game Room.

– or –

Tap  $\bigcirc$  to add the area to your space. Return to your space and tap  $\bigcirc$  to access the service.

**Note:** We only recommend adding the service to your space if the service is regularly used.

| < | Entertainment        |   |
|---|----------------------|---|
|   | Add New Device Icon  |   |
| ă | Game Room            | • |
| ă | Cable                | • |
| ă | Garage Entertainment | • |
|   |                      |   |
|   |                      |   |

5. The area displays.

6. Tap **Sources** in the top-right corner, and then tap **Game Room Samsung**.

|   | Rooms        | Family Room | Off | X       |
|---|--------------|-------------|-----|---------|
| ( | Watch Bluray | ]           |     |         |
|   | Watch Cable  |             |     |         |
|   |              |             |     |         |
|   |              |             |     |         |
|   |              |             |     |         |
|   |              |             |     | Sources |

7. The service entertainment remote displays.

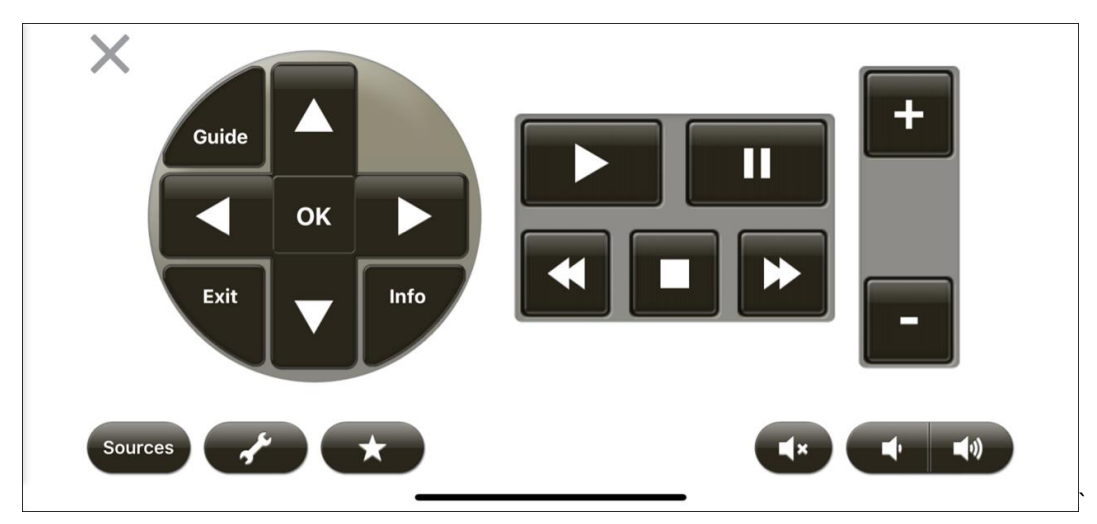

**Note:** The buttons on the virtual Clare Controls remote correspond with the configured Samsung TV and DirecTV control points.

## **Contact information**

Clare Controls, LLC. 7519 Pennsylvania Ave, Suite 104 Sarasota, FL 34243

General: 941.328.3991 Fax: 941.870.9646 www.clarecontrols.com

Integrator/Dealer Support: 941.404.1072 claresupport@clarecontrols.com

Homeowner Support (ClareCare): 941.315.2273 (CARE) help@clarecontrols.com